## Steps to Requesting an Electronic Recommendation in TDS

1) From the Program Application Page, click "Request Electronic Recommendation".

Your Home Page > Applications > Application > Program Application Page (Pre-Decision)

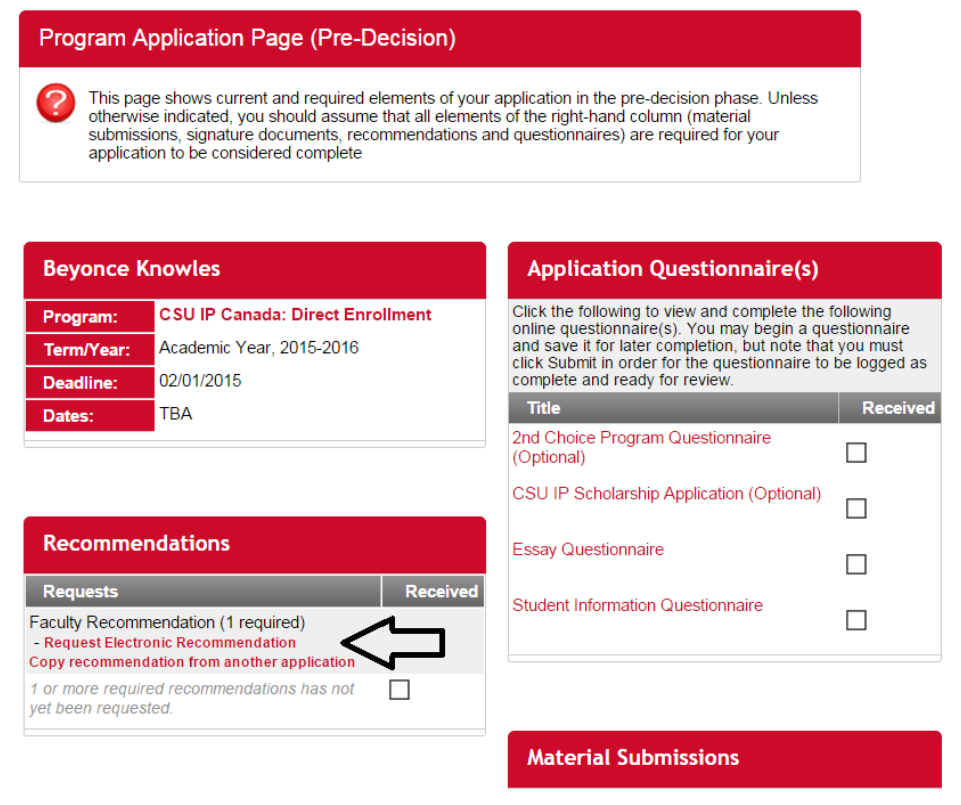

2) Complete the "Recommendation Request Form" and click "Add User".

Your Home Page > Applications > Application > New Recommendation

| Application : I            | New Recommend                                                                                                    | lation                                                                                          |              |  |
|----------------------------|----------------------------------------------------------------------------------------------------|-------------------------------------------------------------------------------------------------|--------------|--|
| Request a r<br>email addre | recommendation from a test below, then click "add                                                                                                    | faculty member with this form. Enter the faculty member's na<br>I user" to create your request. | ame and      |  |
| Recommenda                 | ation Request Fo                                                                                                    | rm                                                                                              |              |  |
| Option 1:<br>Manual Entry  | y Enter the first name, last name, and email address of the faculty member you would lik to request a recommendation from below, then click "Add User." You will then be able add information about the courses you have taken with that faculty member and submi your request. |                                                                                                 |              |  |
|                            | First Name:                                                                                                    |                                                                                                 | -            |  |
|                            | Last Name:                                                                                                    |                                                                                                 |              |  |
|                            | Email:                                                                                                    |                                                                                                 |              |  |
|                            | Phone:                                                                                                    |                                                                                                 | - Add User > |  |

3) Complete the "Recommender Information" page, and then click "Save", which will submit the request to the faculty member.

Your Home Page > Applications > Recommender Information

| Application                                          | s : Recommender Information                                                                                                    |
|------------------------------------------------------|----------------------------------------------------------------------------------------------------|
| Please fi                                            | ill out the form provided below.                                                                                                    |
| Recommer                                             | nder Information:                                                                                                    |
| First Name:                                          | Elsa                                                                                                    |
| Last Name:                                           | Sanchez                                                                                                    |
| Email:                                               | esanchez1@calstate.edu                                                                                                    |
| Phone:                                               |                                                                                                    |
| Type:                                                | Faculty Recommendation                                                                                                    |
| If applicable, list<br>about your asso<br>1000 chara | previous course(s) taken with this professor and corresponding term(s), or any relevant information<br>provide the second second s |
| Additional                                           | Information                                                                                                    |
| Applicant Notes                                      | :                                                                                                    |
| 4000 chara                                           | acters left<br>ght I may have to read or obtain copies of the recommendation which I am requesting                                                                                                    |
|                                                      | Cancel Reset Save >                                                                                                    |

4) Once the request has been submitted, the applicant is able to see the status of their request from the Program Application Page. The applicant can write the recommender a follow up email, by clicking the envelope next to recommender's name.

| Recommendations                                                                                                    |              |
|----------------------------------------------------------------------------------------------------|--------------|
| To send an e-mail to a recommender, click the er next to the name.                                                         | ivelope icon |
| Requests                                                                                                    | Received     |
| Faculty Recommendation (1 required)<br>- Request Electronic Recommendation<br>Copy recommendation from another application |              |
| 🖾 Elsa Sanchez                                                                                                    |              |

5) The recommender will receive an email from <u>CSUIP@calstate.edu</u> with a link to complete the electronic recommendation. Here is what the electronic recommendation looks like:

| General Information:                                                                                                    |                                                                                                    |  |  |
|----------------------------------------------------------------------------------------------------|----------------------------------------------------------------------------------------------------|--|--|
| Recommender's Name:                                                                                                    | Elsa Sanchez                                                                                                    |  |  |
| Applicant Name:                                                                                                    | Beyonce Knowles                                                                                                    |  |  |
| Intended Program of Study:                                                                                                    | CSU IP Canada: Direct Enrollment                                                                                                    |  |  |
| Program Location:                                                                                                    | Montréal, Canada, North America                                                                                                    |  |  |
| Year & term:                                                                                                    | Academic Year, 2015 -2016                                                                                                    |  |  |
| This applicant waived the right to read or obtain<br>All information submitted is <i>confidential</i> .                                                                                                    | copies of this recommendation.                                                                                                    |  |  |
| Faculty Recommendation:                                                                                                    |                                                                                                    |  |  |
| Instructions:                                                                                                    |                                                                                                    |  |  |
| This student is applying to participate in the Califu<br>systemwide study abroad program. Our program<br>personal experience requiring intellectual discipli<br>recommendation will form a critical part of the tota<br>selection process goes forward. | rma State University international Programs, the CSU's<br>provides qualified students with a demanding academic and<br>ne and a special measure of maturity and motivation. Your<br>al picture of the applicant which emerges as the competitive |  |  |
| Thank you for taking the time to assist your stude<br>Without your help it would be impossible to do a<br>many fine students who apply each year.                                                                                                    | nt, the faculty members involved in selection and our program.<br>fair and informed job of selecting participants from among the                                                                                                    |  |  |
| 1. Academic Performance (*)                                                                                                    |                                                                                                    |  |  |
| Please comment on his/her academic performan                                                                                                    | ce in class.                                                                                                    |  |  |
|                                                                                                    |                                                                                                    |  |  |
| 4000 characters left                                                                                                    |                                                                                                    |  |  |
| 2. Attendance (*)                                                                                                    |                                                                                                    |  |  |
| Does the student attend class regularly?                                                                                                    |                                                                                                    |  |  |
| Please select one                                                                                                    |                                                                                                    |  |  |
| 3. Participation (*)                                                                                                    |                                                                                                    |  |  |
| Is this student actively engaged in class? Please                                                                                                    | qualify.                                                                                                    |  |  |
|                                                                                                    | e e                                                                                                    |  |  |
| 4000 characters left                                                                                                    |                                                                                                    |  |  |
| 4. General Suitability (*)                                                                                                    |                                                                                                    |  |  |
| Please include any other comments on the stude                                                                                                    | ent's suitability for study abroad.                                                                                                    |  |  |
|                                                                                                    |                                                                                                    |  |  |
| 4000 characters left                                                                                                    |                                                                                                    |  |  |
| 5. Reservations (*)                                                                                                    |                                                                                                    |  |  |
| This student will be studying abroad for a year. D yes, please explain.                                                                                                    | o you have reservations about this student studying abroad? If                                                                                                    |  |  |
| Please select one                                                                                                    |                                                                                                    |  |  |
| 6. Name, Title and Institution (*)                                                                                                    |                                                                                                    |  |  |
| List your name, title and institution below. Recom<br>graduate teaching assistants who are familiar wit<br>be accepted from employers, university staff, or a                                                                                           | mendations must come from college/university faculty members or<br>h the student's recent academic work. Recommendations will not<br>administrators.                                                                                             |  |  |
|                                                                                                    |                                                                                                    |  |  |
| 4000 characters left                                                                                                    |                                                                                                    |  |  |

< Cancel - Reset - - Send >

6) Once the recommender has submitted the recommendation, the recommendation will be marked as "received" on the applicant's Program Application Page. Applicants are *not* able to view the recommendation that has been submitted. However, IP Coordinators do have access to view completed recommendations.

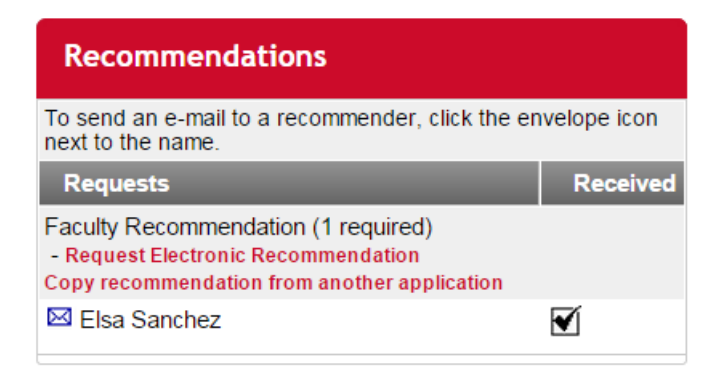

## **Recommendation Requests: Coordinator FAQ's**

Q: What do I do if an applicant sent their request, but the faculty member says they did not receive it?

A: IP Coordinators have access to resend recommendation requests on behalf of the student. See the instructions below.

1) Login to your admin homepage and search for the student by going to Applicant Admin>Search and entering the student's name, then clicking "Search."

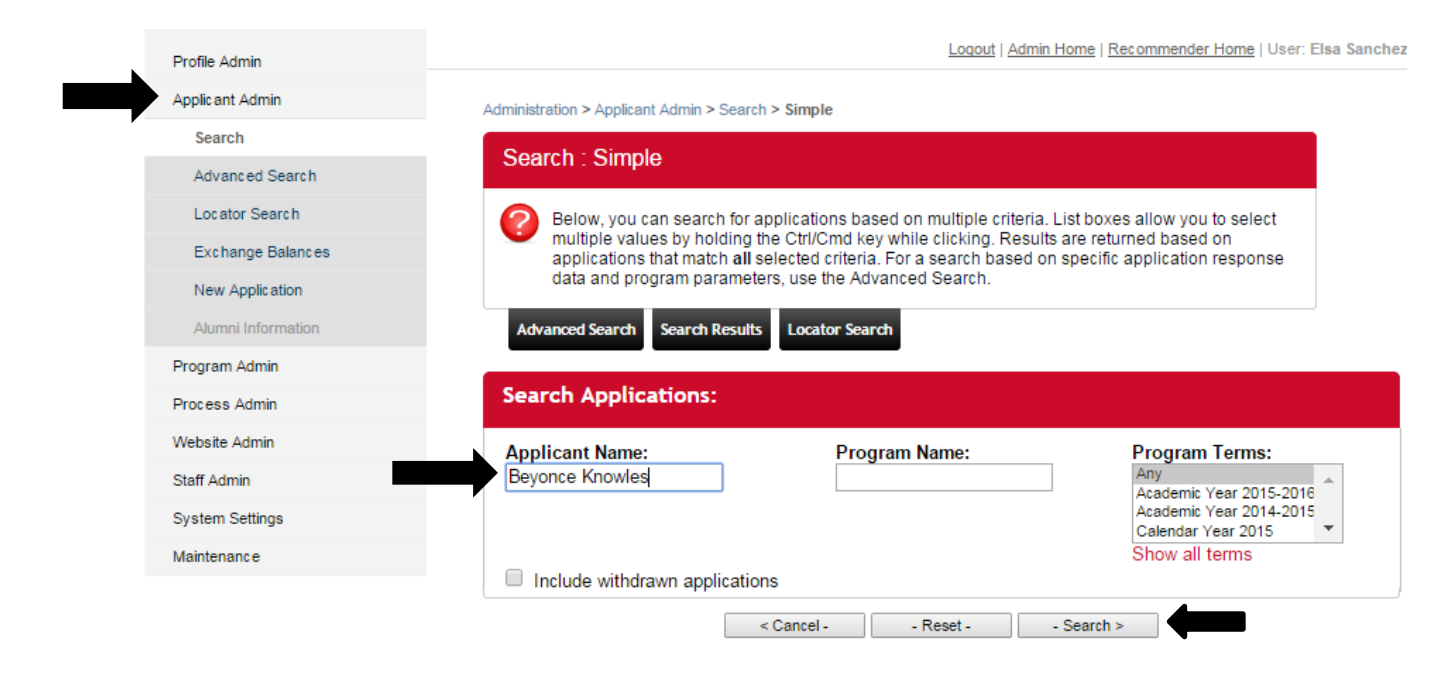

2) From your search results list, click on the student's application.

| Administrat              | ion > Sea | ch > Results                                                               |                                    |
|--------------------------|-----------|----------------------------------------------------------------------------|------------------------------------|
| Searc                    | :h : Re   | sults                                                                      |                                    |
| <b>?</b>                 | Following | is a listing of applications that meet your search criteria.               |                                    |
| Searc                    | h Searc   | h Results                                                                  |                                    |
| < Ba                     | ack -     | - Cancel - Next >                                                          |                                    |
| Options:                 | - Selec   | Option -                                                                   |                                    |
| Save Se                  | arch:     | Save Search                                                                |                                    |
| You sear                 | ched for  | all applicants that have the words BeyonceKnowles in the applicant's name. |                                    |
|                          |           | Group your results by: Applicant                                           | T                                  |
| Resul                    | ts        |                                                                            |                                    |
| Name                     | Status    | Program                                                                    | Term                               |
| Knowles,<br>Beyonce<br>* | Pending   | CSU IP Canada: Direct Enrollment (ID 10555 - not ranked)                   | Academic<br>Year,<br>2015-<br>2016 |
| *CSU Sys<br>Applicants   | tem       | Found: 1 applicant / 1 a                                                   | pplication                         |
|                          |           |                                                                            |                                    |

3) From the application overview page, click the black tab labelled "Recommendations."

| > Applicant Admin > Application > Overview ion : Overview the tabs below to view and change information for this application                                                                                              |                                                                                                    |
|----------------------------------------------------------------------------------------------------|----------------------------------------------------------------------------------------------------|
| Search Results                                                                                                    |                                                                                                    |
| Knowles, Beyonce (Edit Profile)<br>CSU System Applicant (CALIF STATE UNIV-NORTHRIE<br>SU IP Canada: Direct Enrollment<br>Academic Year, 2015-2016<br>Satus: Pending<br>Outgoing Applicant<br>> expand profile information | GE, NORTHRIDGE, C                                                                                               |
| Created:<br>Last Updated: 12<br>Last Viewe                                                                                                    | 11/13/2014 (by Applicani<br>/15/2014 @ 04:10:21 Pl<br>by Applicant: 01/12/201<br>ID# 10555: <i>no label</i> (Ed |
| w Comments Status Reviews Profile History Log Email Itinerar<br>stionnaires Materials Learning Content Assessments Documents<br>ecommendations Journal Credit Transfer                                                    | 2                                                                                                    |
| ecommendations Journal Credit Transfer                                                                                                    |                                                                                                    |

Logout | Admin Home | Recommender Home | User: Elsa Sanchez

4) This page shows all recommendation requests created by the applicant. To resend a request, locate the faculty member's name in the list, then click the envelope icon under "Actions." A prompt will then appear asking whether you want to send the recommendation request. Click "Yes."

|                                                                                                    | Loqout   <u>Admin Home</u>   <u>Recommender Home</u>   User: Elsa Sar |                                                                                                    |                                                                   |  |
|----------------------------------------------------------------------------------------------------|-----------------------------------------------------------------------|----------------------------------------------------------------------------------------------------|-------------------------------------------------------------------|--|
| ministration > Applicant Admin > Application > Recommendat                                                                                                    | ions                                                                  |                                                                                                    |                                                                   |  |
| Application : Recommendations                                                                                                    |                                                                       |                                                                                                    |                                                                   |  |
| Ose the tabs below to view and change informa                                                                                                    | tion for this application.                                            |                                                                                                    |                                                                   |  |
| Search Search Results                                                                                                    |                                                                       |                                                                                                    |                                                                   |  |
| <b>Chowles, Beyonce</b> (Edit Profile)<br>SU System Applicant (CALIF STATE UNIV-NOR<br><b>SU IP Canada: Direct Enrollment</b><br>Academic Year, 2015-2016<br><b>Status: Pending</b><br>Dutgoing Applicant<br>b expand profile information | THRIDGE, NORTHR                                                       | IDGE, CA)                                                                                             |                                                                   |  |
|                                                                                                    | Last Up<br>La                                                         | Created: 11/13/2014 (by /<br>odated: 01/12/2015 @ 04:<br>ast Viewed by Applicant: 0<br>ID# 10555:no / | Applicant)<br>03:32 PM<br>1/12/2015<br>abel ( <mark>Edit</mark> ) |  |
| Overview Comments Status Reviews Profile<br>Questionnaires Materials Learning Content<br>Recommendations Journal Credit Trans                                                                                                    | e History Log Email<br>Assessments Docum                              | I ltinerary<br>ents                                                                                   |                                                                   |  |
| Faculty Recommendation Recommendat                                                                                                    | ions (1 required)                                                     |                                                                                                    |                                                                   |  |
|                                                                                                    | Deadurativer                                                          | Received                                                                                              |                                                                   |  |
| ecommender Phone                                                                                                    | Redu walver                                                           |                                                                                                    | Actions                                                           |  |

Copy Recommendation From Another Application Generate Recommendation Request for this Application 5) Once you have resent the request, the faculty member will receive an email like the one below with the applicant's information and a link to access the recommendation.

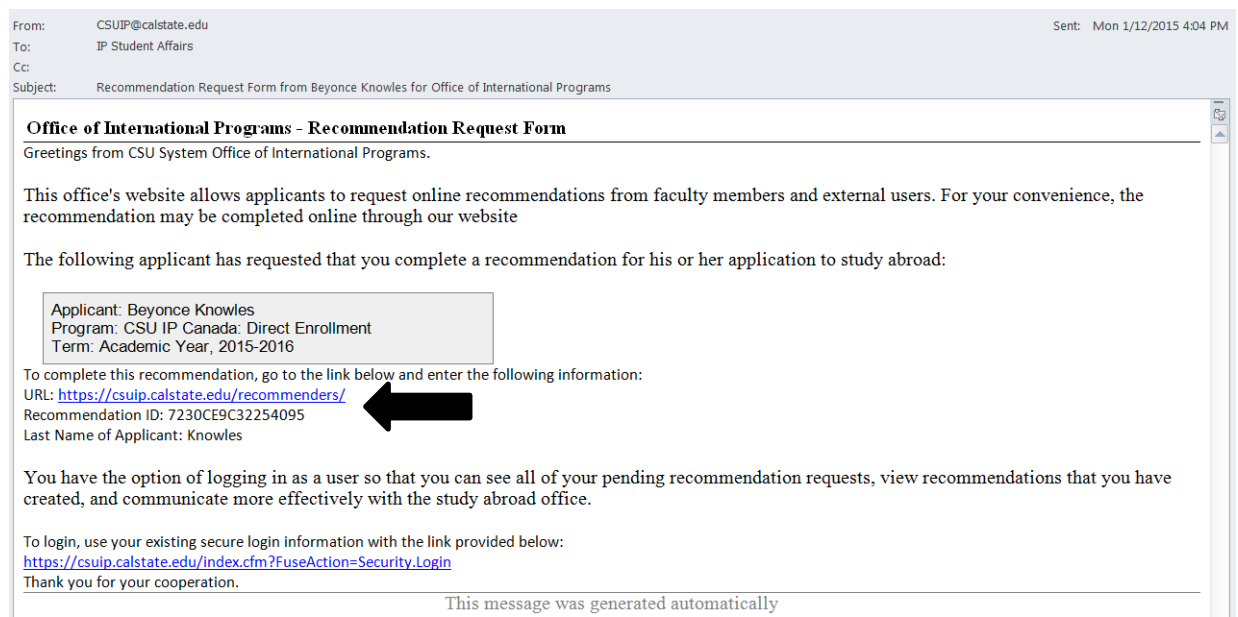

**Q:** I resent the recommendation request, but the faculty member still has not received the email. What should I do?

**A:** Advise the faculty member to check their junk/spam folder for an email from <u>CSUIP@calstate.edu</u>. If they still do not find it, verify that the recommendation was sent to the correct email address.

Q: The student entered an incorrect email address when they created their request. What should I do to help them?

**A:** Go into the student's recommendations and click the red "X" next to the faculty member's name to delete that request. Instruct the student to go in and create a new recommendation request using the correct email address. You can also do this for them by clicking "Generate Recommendation Request for this Application," then entering the faculty member's information.

| Faculty Recommendation Recommendations (1 required)                    |       |             |                |         |  |
|------------------------------------------------------------------------|-------|-------------|----------------|---------|--|
| Recommender                                                            | Phone | Read waiver | Received       | Actions |  |
| Sanchez, Elsa<br>(esanchez1@calstate.edu)<br>Rec ID#: 7230CE9C32254095 |       | No          | (Not Received) | × 의 🛇   |  |

Record New Recommendation

Copy Recommendation From Another Application Generate Recommendation Request for this Application